## JapanKnowledge(ジャパンナレッジ) Lib 利用方法

『日本大百科全書』『日本国語大辞典』『国史大辞典』や、多言語の辞書など、一度に検索・閲覧できる。また、 『太陽』、『文芸倶楽部(明治編)』『群書類従』、『東洋経済アーカイブズ』、『弘文荘待買古書目』、『校友会雑誌』、 『美術新報』、『文藝春秋』、『風俗画報』などの全文も利用可。

|                                                                                                    | ② 「ログインする」をクリック                                                                                                    |
|----------------------------------------------------------------------------------------------------|----------------------------------------------------------------------------------------------------|
| SEIKEI PORIALへのロクイン時と同様のIDと                                                                                                    |                                                                                                    |
| <b>PW</b> を入力→ログイン                                                                                                    |                                                                                                    |
| 成鉄字園     SEIKEI PORTAL     へのログイン ID     バスワード     「ワイン     」     「ログイン     」     「ログイン     」     」     「ログイン     」     」     」     」     」     」     」     」     」     」     」     」     」     」     」     」     」     」     」     」     」     」     」     」     」     」     」     」     」     」     」     」     」     」     」     」     」     」     」     」     」     」     」     」     」     」     」     」     」     」     」     」     」     」     」     」     」     」     」     」     」     」     」     」     」     」     」     」     」     」     」     」     」     」     」     」     」     」     」     」     」     」     」     」     」     」     」     」     」     」     」     」     」     」     」     」     」     」     」     」     」     」     」     」     」     」     」     」     」     」     」     」     」     」     」     』     』     」     』     』     』     』     』     』     』     』     』     』     』     』     』     』     』     』     』     』     』     』     』     』     』     』     』     』     』     』     』     』     』     』     』     』     』     』     』     』     』     』     』     』     』     』     』     』     』     』     』     』     』     』     』     』     』     』     』     』     』     』     』     』     』     』     』     』     』     』     』     』     』     』     』     』     』     』     』     』     』     』     』     』     』     』     』     』     』     』     』     』     』     』     』     』     』     』     』     』     』     』     』     』     』     』     』     』     』     』     』     』     』     』     』     』     』     』     』     』     』     』     』     』     』     』     』     』     』     』     』     』     』     』     』     』     』     』     』     』     』     』     』     』     』     』     』     』     』     』     』     』     』     』     』     』     』     』     』     』     』     』     』     』     』     』      』     』     』     』     』     』     』     』     』     』     』     』     』     』     』     』     』     』     』     』     』     』     』     』     』     』     』     』     』     』     』     』     』     』     』     』     』     』     』 | Duburden being being bei |

■ **ログイン方法** (家からアクセス)

## ■ 検索・利用方法

## <基本検索>

| ① 検索窓にキーワードを入力し検索                                                                                                    | ② 目的に合う参照元を見つける                                                                                                    |  |  |
|----------------------------------------------------------------------------------------------------|----------------------------------------------------------------------------------------------------|--|--|
| JapanKnowledge Lib         コンテンツ (使いカノリボート ガイド) Eng           基本技術         詳細 (面別) 技術 本語                                                                                                    | ・<br>取勝連合<br>や ま<br>フレーズ検索<br>クソフ ● の<br>フセット ▲                                                                                                    |  |  |
| 見出し         : 国際連合         枚田         フレーズ映案           (第三カンデンデ)         国際連合事長         (第三人事)         スニペット         第点                                                                                                    | 53         マ         171件         エニペット         現温変単         0         201年         1           55         マ         1         国際造合         (以下国道と略称) は、国際進登The League of Nationsの後を受けて、<br>記券大都道会         日本人日本公司         日本人日本公司         日本人日本会員         日本人日本会員         日本会員         日本人日本会員         日本人日本会員         日本人日本会員         日本人日本会員         日本会員         日本人日本会員         日本会員         日本会員         日本会員         日本会員         日本会員         日本会員         日本会員         日本会員         日本会員         日本会員         日本会員         日                                                                                                    |  |  |
| HAF 2023<br>国際連合大学 5月 ー九月決算・トップ人事のウラオモデー (*<br>日本語 2025<br>歴史・影響<br>歴史・影響<br>国際連合会交保障理事会<br>国際連合会交保障理事会<br>国際連合会交合業会<br>英語 34220<br>国際連合会会                                                                                                    | 1 アメロト専会     1 アメロト専会     1 アメロト     1 アメロト     1 アメロー     1 アメロー     1 アメロト     1 アメロト     1 アメロト     1 アメロト     1 アメロト     1 アメロト     1 アメロー     1 アメロー     1 アメロー     1 アメロト     1 アメロト     1 アメロト     1 アメロト     1 アメロー     1 アメロー     1 ア |  |  |
| 3-ロッパ酸<br>国際通合度<br>東アジア言語 [162]350<br>マ<br>人名・文化・宗教 (362343)<br>マ<br>人名・文化・宗教 (362343)<br>マ<br>人名・文化・宗教 (362343)<br>マ<br>人名・文化・宗教 (362343)<br>マ<br>人名・文化・宗教 (362343)<br>マ<br>人名・文化・宗教 (362343)<br>マ<br>大日<br>(1990年1月11日)<br>(1990年1月11日) | XC : INK ◎ Y     (United Nations) 第二次大規模、国際手段と安全の維持、国際協力の混成のため と役     立された国際機構、国際連盟の欠点を補正し遠心・免損させた組織で、国連     イギェ ●      ・      ・      ・      ・      ・      ・      ・      ・      ・      ・      ・      ・      ・      ・      ・      ・      ・      ・      ・      ・      ・      ・      ・      ・      ・      ・      ・      ・      ・      ・      ・      ・      ・      ・      ・      ・      ・      ・      ・      ・      ・      ・      ・      ・      ・      ・      ・      ・      ・      ・      ・      ・      ・      ・      ・      ・      ・      ・      ・      ・      ・      ・      ・      ・      ・      ・      ・      ・      ・      ・      ・      ・      ・      ・      ・      ・      ・      ・      ・      ・      ・      ・      ・      ・      ・      ・      ・      ・      ・      ・      ・      ・      ・      ・      ・      ・      ・      ・      ・      ・      ・      ・      ・      ・      ・      ・      ・      ・      ・      ・      ・      ・      ・      ・      ・      ・      ・      ・      ・      ・      ・      ・      ・      ・      ・      ・      ・      ・      ・      ・      ・      ・      ・      ・      ・      ・      ・      ・      ・      ・      ・      ・      ・      ・      ・      ・      ・      ・      ・      ・      ・      ・      ・      ・      ・      ・      ・      ・      ・      ・      ・      ・      ・      ・      ・      ・      ・      ・      ・      ・      ・      ・      ・      ・      ・      ・      ・      ・      ・      ・      ・      ・      ・      ・      ・      ・      ・      ・      ・      ・      ・      ・      ・      ・      ・      ・      ・      ・      ・      ・      ・      ・      ・      ・      ・      ・      ・      ・      ・      ・      ・      ・      ・      ・      ・      ・      ・      ・      ・      ・      ・      ・      ・      ・      ・      ・      ・      ・      ・      ・      ・      ・      ・      ・      ・      ・      ・      ・      ・      ・      ・      ・      ・      ・      ・      ・      ・      ・      ・      ・      ・      ・      ・      ・      ・      ・      ・      ・      ・      ・      ・      ・      ・      ・      ・      ・      ・      ・      ・      ・      ・      ・      ・      ・     ・ |  |  |

| <b>くコンテンツを絞って利用する場合&gt;</b><br>成蹊大学図書館で契約しているコンテンツの中から                                       |   | 本棚<br><sub>東洋文庫</sub>                                                                                            | コンテンツ一覧 |
|----------------------------------------------------------------------------------------------|---|----------------------------------------------------------------------------------------------------|---------|
| AXUEスイチ 四音 昭 C 天 ボリ C C い る コ ノ テ ノ ジ の 中 か ら<br>検索 す る こ と が で き ま す<br>Japan Knowledge Lib | ち | 新編 日本古典文学全集<br>文庫クセジュ ベストセレクショ<br>日本歴史地名大系 県別閲覧<br>古事類苑<br>江戸名所図会<br>週刊エコノミスト 2019-20                            | av      |
|                                                                                              |   | 平成ニッポン生活便利帳<br>日本近代文学館<br>風俗画報<br>群書類従(正・続・続々)                                                                   | 37      |
|                                                                                              |   | <ul> <li>美術新報</li> <li>東洋経済アーカイブズ</li> <li>弘文荘待賈古書目</li> <li>人物叢書</li> <li>新編国歌大観</li> <li>文藝春秋アーカイブズ</li> </ul> |         |

<検索してみると…> 例:新編国歌大観(和歌が検索できる)

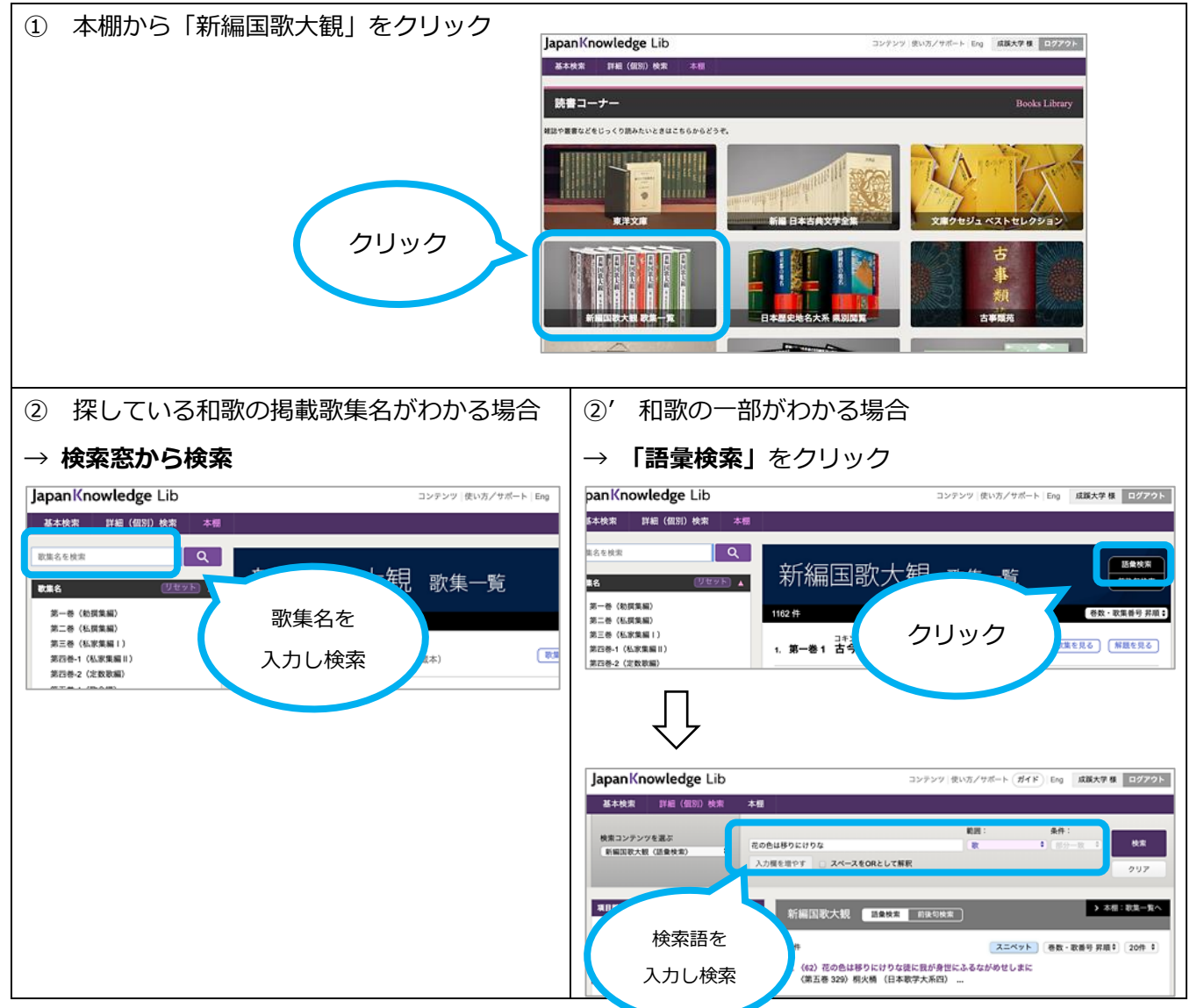

<sup>2020.8.25</sup> 更新